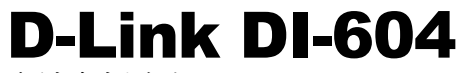

高速寬頻路由器

# 中文快速安裝/設定指南

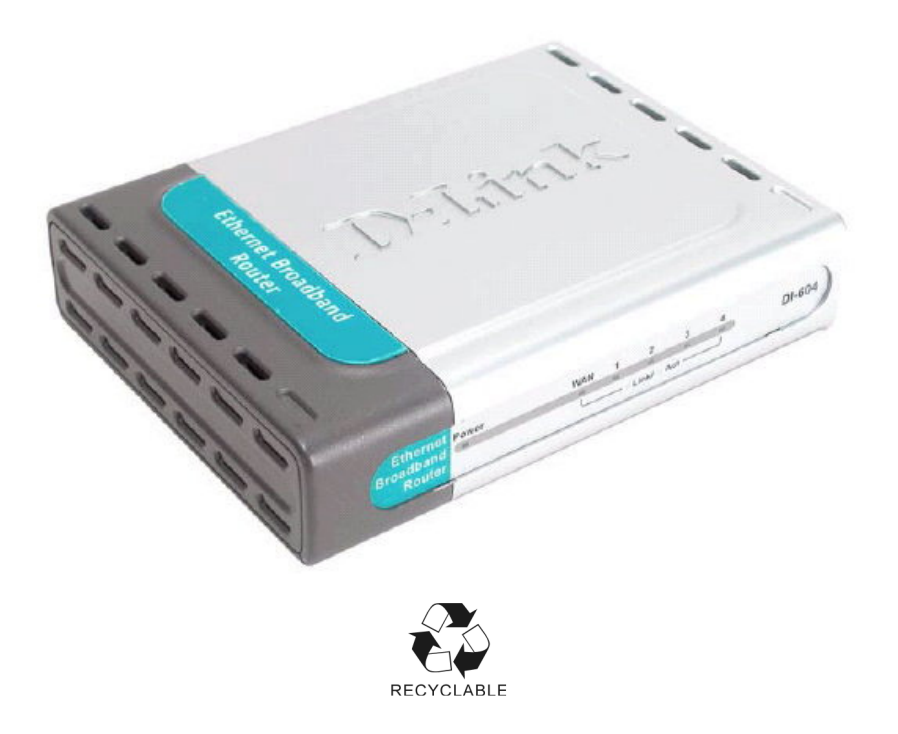

| DI-604 面板燈號及背版說明                       | 4  |
|----------------------------------------|----|
| 開始安裝 <b>DI-604</b>                     | 6  |
| 硬體接線方式說明                               | 7  |
| 開始設定 DI-604                            | 10 |
| 電腦端 IP 設定                              | 10 |
| DI-604 網際網路連線設定                        | 15 |
| 常見問題                                   | 26 |
| 附錄(A) DI-604 回復出廠預設值方式說明               | 30 |
| 附錄(B) DI-604 韌體更新方式說明                  | 31 |
| 附錄(C) Windows 98/Me 使用者電腦 端 TCP/IP 設定  | 35 |
| 附錄(D)MAC OS 使用者 TCP/IP 設定說明(有線)        | 38 |
| 附錄(E) 乙太網路 RJ-45 連接頭標準排列方式(EIA 568A/B) | 40 |
| D-Link 台灣地區 技術支援資訊                     | 41 |

### <u>2006/11 月修訂 v.3.14tw</u>

感謝您購買 D-Link 優質網路產品,本快速安裝指南將逐步導引您快速並正確的完成 DI-604 硬體安裝及其相關設定,**請您務必仔細閱讀本手冊。** 

#### 開始安裝使用之前請先詳細閱讀以下說明:

- 1. DI-604 可以協助您建構出一個家用無線/有線網路應用環境;但在此之前,請先確定您的對外網路在尚 未使用 DI-604 前,已經可以依照網路服務提供者(ISP)所說的方式連結到網際網路(Internet)正確無誤。
- 2. 強烈建議您使用 Microsoft Windows 2000/XP 作業系統來進行 DI-604 的首次設定。
- 本快速安裝說明只針對 DI-604 首次連線設定,其他有關 DI-604 進階功能設定或產品相關最新訊息,以 及最新版本的韌體下載;請參考光碟片中完整使用手冊說明,或至 D-Link 台灣網站 http://www.dlink.com.tw 中,取得相關產品資訊。

#### <更詳細的產品相關說明,請參考光碟片中手冊電子檔>

# DI-604 面板燈號及背版說明 面板指示燈號說明

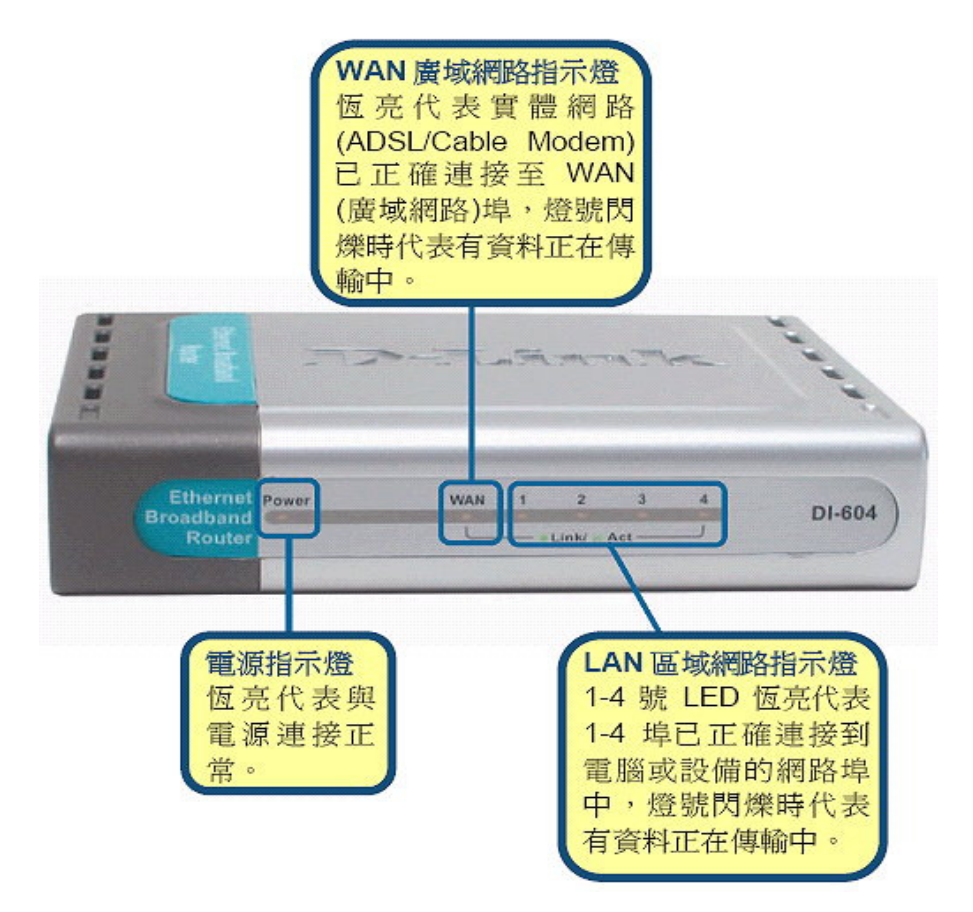

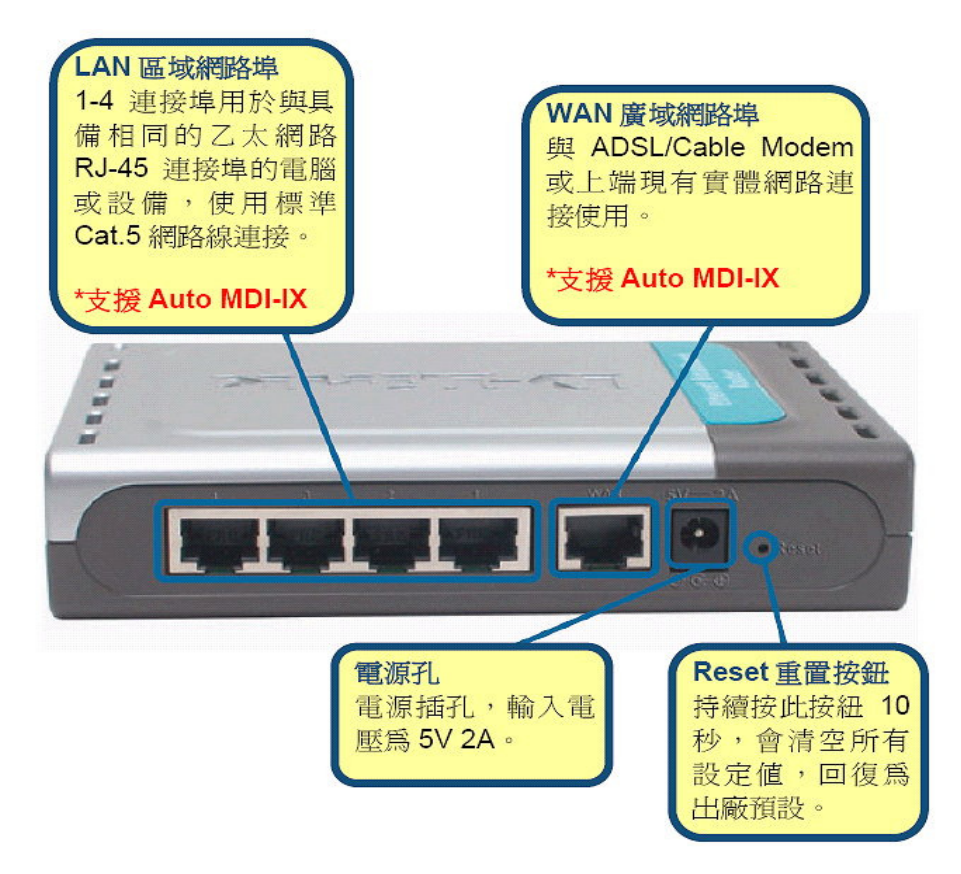

# 開始安裝 DI-604

在開始安裝 DI-604 之前,您的現行網路架構應該如下 A 部份所示,電腦 接上 ADSL/Cable Modern 的 LAN Port ,且電腦 可以正確連上網際 網路(InterNet) 無誤。

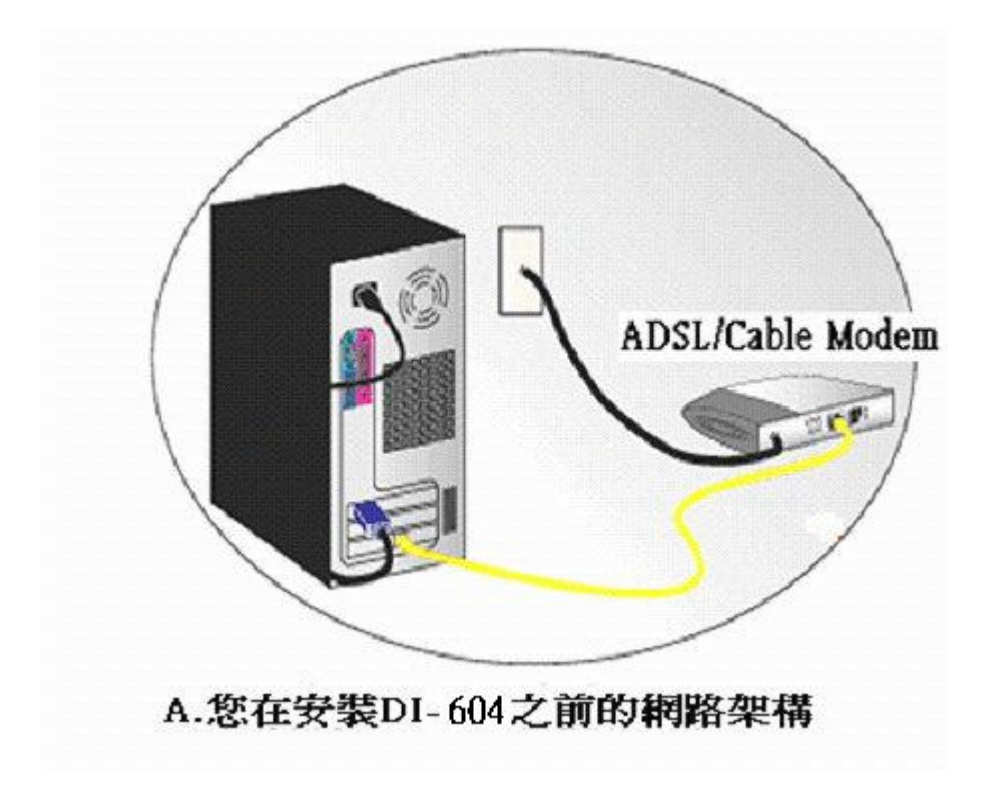

# 硬體接線方式說明:

1.將電源接頭接上 DI-604 背面的電源孔,然後將另一端接上電源插座。 請稍候約 30 秒,待 DI-604 啟動完畢後,再進行下一步連接動作。

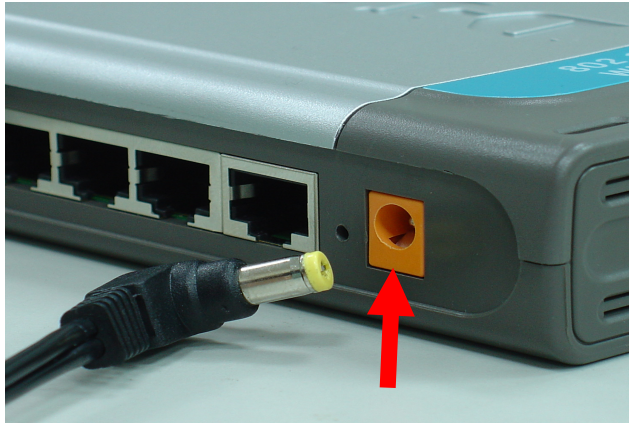

2.接著將連結至 ADSL/Cable Modem(或現有網路)的網路線接上 DI-604 的 WAN 埠上。

\*DI-604 WAN Port 支援 Auto MDI-IX(自動偵測跳、直線)。

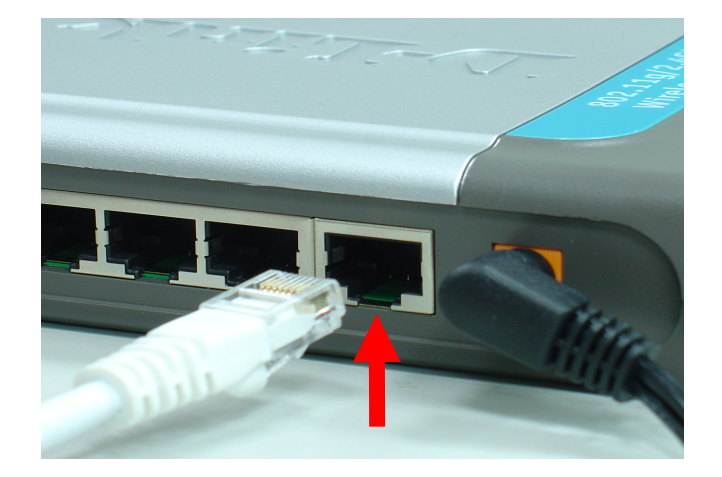

3.將與電腦或設備連結的網路線接上 DI-604 的 LAN 埠 1-4 任意一個埠。 \*DI-604 LAN Port 支援 Auto MDI-IX(自動偵測跳、直線)。

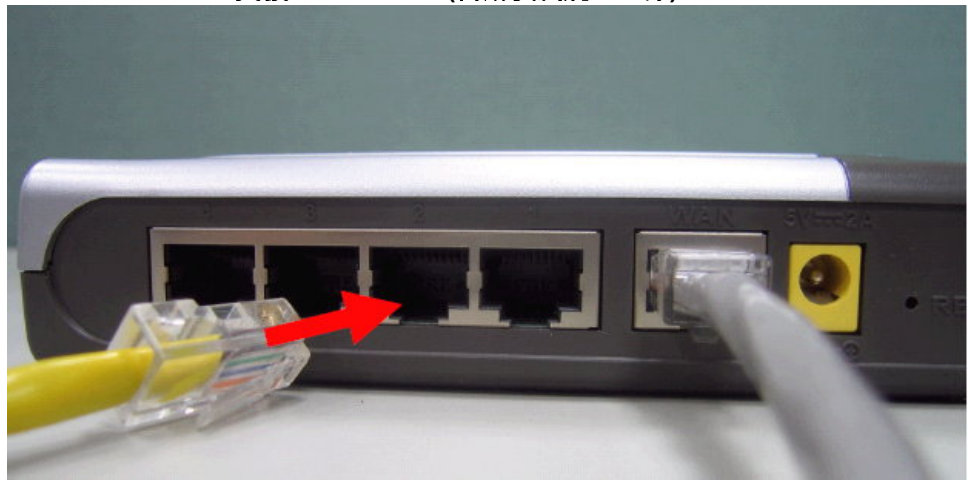

完成連接設定之後,DI-604的面板燈號應該為: 1.電源指示燈,恆亮。 2.WAN指示燈,不定時閃爍。 3.LAN 區域網路指示燈 1-4,不定時閃爍。(有接上電腦的) 您依照上述"硬體連線方式說明"將線路連接完成之後,您的現行網路架構應該會變成如下圖 B 所示的,ADSL/Cable Modem 的 LAN Port 與 DI-604 的 WAN 埠對接,有線電腦 的網路埠則接上 DI-604 的 LAN 1~4 埠 任一個。

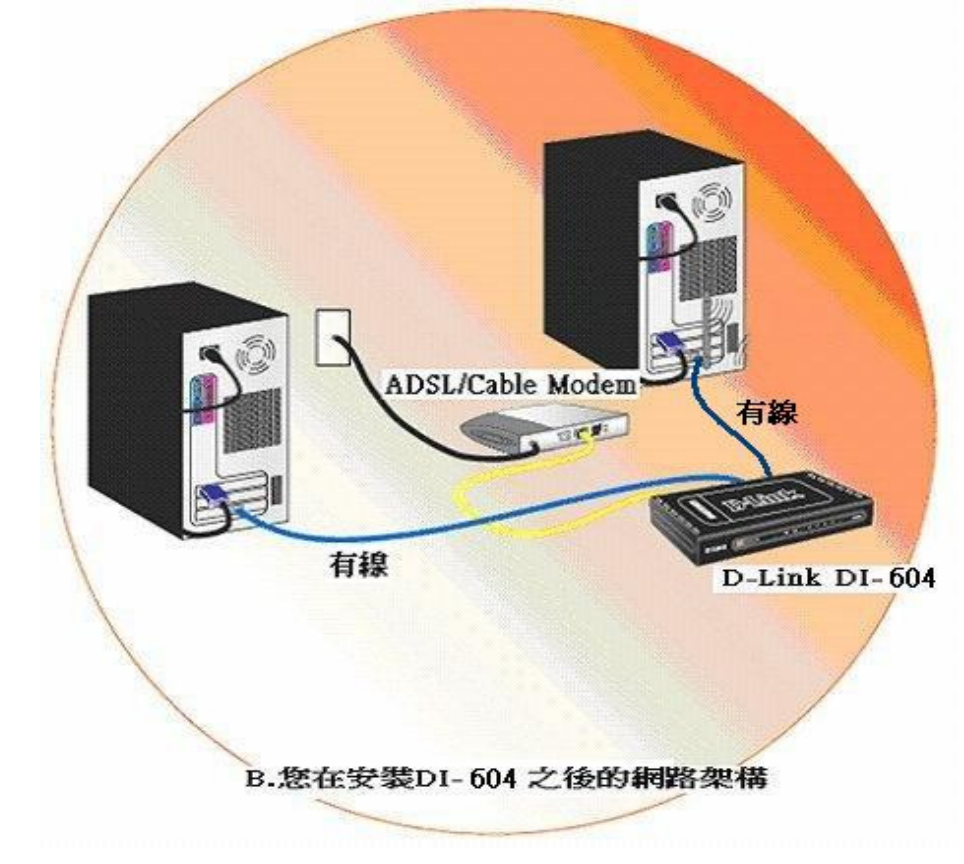

\*完成硬體連接之後,請繼續以下設定步驟,開始電腦端 TPC/IP 相關設定及 DI-604 相關設定。

## 開始設定 DI-604

<u>一、電腦 端 IP 設定 (以下 Windows XP(2k) 為例; 98/Me 使用者請參考附錄 C, MAC OS 使用者請參考附錄 D)</u>

 請至"控制台->網路和網際網路連線中, 按下"網路連線"圖示。 2.接著請選擇與 DI-604 介接的電腦網路卡的"區域網路"圖示,按下滑鼠的"右鍵"選擇"內容"。

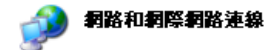

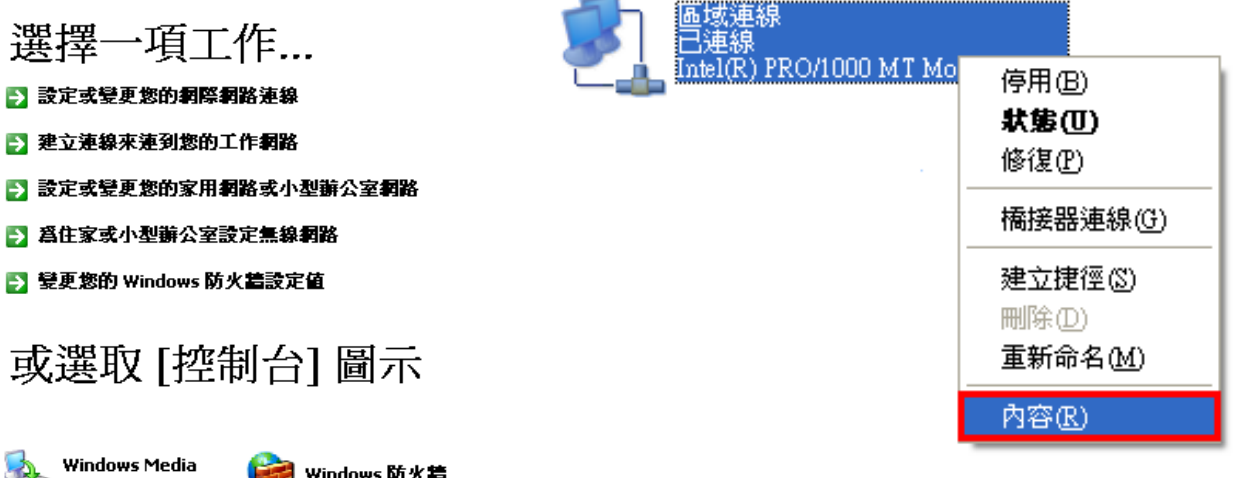

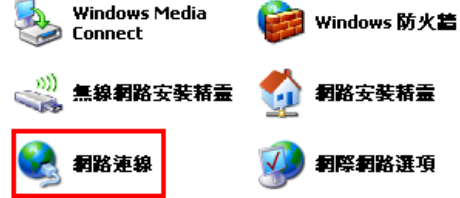

注意:

若您在此處有設定"橋接器連線"的話,請把 它移除;以免造成接下設定上的錯誤。 (詳細移除方式,請逕行參考微軟作業系統手冊說明。) 3. 選擇 Internet Protocol(TCP/IP),

然後點選「**內容**」。

| 🕹 画域連線 內容 📀 🗙                                                               |
|-----------------------------------------------------------------------------|
| 一般驗證道階                                                                      |
| 連線使用:                                                                       |
| ■ Intel(R) PRO/1000 MT Mobile Conne 設定(_)                                   |
| 這個連線使用下列項目(0):                                                              |
| ▼ = NWLink NetBIOS                                                          |
| V TInternet Protocol (TCP/IP)                                               |
|                                                                             |
| 安裝 (M) 解除安裝 (D) 內容 (R)                                                      |
| 描述<br>傳輸控制通訊協定/網際網路通訊協定 (TCP/IP)。這是預<br>設的廣域網路通訊協定,提供不同網路之間的通訊能<br>力。       |
| <ul> <li>✓連線後,在通知區域內顯示圖示(型)</li> <li>✓ 在這個連線只有有限連線或沒有連線能力時通知我(M)</li> </ul> |
| 確定 取消                                                                       |

4. 在 Internet Protocol (TCP/IP)內容的一般中,改成 「自動取得 IP 位址」和「自動取得 DNS 伺服器位址」。 完成後,請按下"確定"按鈕。並將區域連線內容視窗關閉。

|                                   | ? |
|-----------------------------------|---|
|                                   |   |
| 您可以取得自動指派的 IP 設定。否<br>員正確的 IP 設定。 |   |
|                                   |   |
|                                   |   |
|                                   |   |
|                                   |   |
|                                   |   |
|                                   |   |
| : <b>B</b>                        |   |
| 址(E):                             |   |
| i in an an a                      |   |
|                                   |   |
|                                   |   |
|                                   | b |
|                                   |   |

#### 二、確認電腦是否取得正確的 IP 位址

1.請至開始→ 執行 在開啟欄位輸入「**cmd**」, 並按確定。

| = | )入程式、資料夾<br>,Windows 會白調 | 、文件或網際網<br>問題 8 。 | 路資源的名 |
|---|--------------------------|-------------------|-------|
|   | and a withous the Fig    | 则刑'母 ~            |       |
|   | :1110                    |                   | ×     |

2.進入 DOS 模式後,輸入「ipconfig」,按下 Enter。確認是否 抓到正確的 IP Address(IP 位址)、Subnet Mask (子網路遮罩)、 和 Default Gateway(預設閘道)。

| 🙀 命令提示字元 (2)                                                                  |  |
|-------------------------------------------------------------------------------|--|
| Microsoft Windows XP [版本 5.1.2600]<br>(C) Copyright 1985-2001 Microsoft Corp. |  |
| C:\Documents and Settings\Administrator; ipconfig                             |  |
| Windows IP Configuration                                                      |  |
| Ethernet adapter Bluetooth Network:                                           |  |
| Media State Media disconnected                                                |  |
| Ethernet adapter 區域連線 3:                                                      |  |
| Connection-specific DNS Suffix .:                                             |  |
| IP Address                                                                    |  |
| Subnet Mask                                                                   |  |
| Default Gateway                                                               |  |
| 2: Nocuments and Settings Administrators                                      |  |
|                                                                               |  |
|                                                                               |  |
|                                                                               |  |
|                                                                               |  |
|                                                                               |  |

| 正確的 IP 位址資訊應該    | 如以下:                  |
|------------------|-----------------------|
| IP Address:      | 192.168.0.2~254(任一數字) |
| Subnet Mask:     | 255.255.255.0         |
| Default Gateway: | 192.168.0.1           |

\*確認完畢後,請關閉本視窗。

#### 三、設定 IE 瀏覽器

1.回到桌面,點選「Internet Explorer」瀏覽器

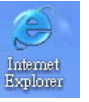

#### 2.按下1「停止」鍵,2選擇「工具」,點選「網際網路選項」 3.選擇「連線」項目,確認此處為「永遠不撥號連線」

#### 🗿 沒有網頁可顯示 - Microsoft Internet Explorer 檔案(F) 編輯(E) 檢視(V) 我的最愛(A) 工具(I) 說明(H) 郵件和新聞(M) . - 🚴 🔟 - 🗔 🛍 🍪 🕴 OL-A O S ● 搜尋 1 快顯封鎖程式(P) . 網址① 🕘 http://tw.yahoo\_om/ 管理附加元件(A)... 同步處理(3)... Windows Update(U) 動作已取消 i 傳送到 Bluetooth(B) ICQ Lite Internet Explorer 無法連結您要求的網頁。網 Sun Java 主控台 網際網路選項(0)。 請嘗試下列: 2. • 請按 🕞 [重新整理] 按鈕,或者稍後再試一次。 • 如果以前瀏覽此網頁,但想檢視儲存在電腦的內容,請按 [當 案],然後按[薩線工作]。 • 如需關於使用 Internet Explorer 離線瀏覽的資訊, 請按 [說明]功 能表,然後按[內容與索引]。 Internet Explorer

| <b>網際網路選項</b>                                                               | <u>? ×</u>     |
|-----------------------------------------------------------------------------|----------------|
| 一般  安全性  隱私權   內容   連線 程式                                                   | <b>長 進階</b>    |
| 要設定網際網路連線,請按 [安裝]。                                                          | 安裝(U)          |
| ┌撥號及虛擬私人網路設定值(11)                                                           |                |
| PPTP -                                                                      | 新增(D)          |
|                                                                             | 移除( <u>R</u> ) |
| 如果您設定連線時必須設定 proxy 伺服器,請                                                    | 設定値(2)         |
| <ul> <li>进至1家と順1°</li> <li>● 永遠不撥號連線(C)</li> <li>○ 網路連線不存在時撥號(W)</li> </ul> |                |
| ○ 永遠使用預設的連線(0)                                                              |                |
| 目前的預設 TTN                                                                   |                |
|                                                                             |                |
| 區域網路設定不可套用到撥號連線。諸選擇上<br>述設定來進行撥號設定。                                         | 區域網路設定①…       |
|                                                                             |                |
|                                                                             |                |
|                                                                             | 取消             |
|                                                                             |                |

接著再按下「區域網路設定」按鈕。

4.確認「**區域網路 (LAN) 設定**」畫面內容維持空白的, (所有項目都不勾選)然後按下「確定」,最後再按一次 「確定」鍵離開網際網路選項。

| 自動組態自動設定會        | 取代手動設定。要確保使用手動設定,諸停用E                   | 副動設         |
|------------------|-----------------------------------------|-------------|
|                  |                                         |             |
| - 網址(R)          | http://proxy.wretch.cc/proxy.pac        |             |
| Proxy 伺服器        | 8                                       |             |
| □ 在您的區<br>號或 VPN | ≦域網路使用 Proxy 伺服器 (這些設定將不會套用<br>N 連線)(X) | <b>]</b> 到撥 |
| 網址(E):           | 連接埠(I): 進階(                             | )           |
|                  |                                         |             |

5.登入 DI-604 設定畫面,開始設定上網連線步驟,

請開啟 IE 瀏覽器,並在網址列輸入 192.168.0.1,後直接按下「Enter」鍵。

| O ±-  | 「<br>「<br>「<br>「<br>「<br>」<br>「<br>」 | · 🖹 🕻      |        | ₽搜 | ————————————————————————————————————— | 的最愛          |   | 6 |
|-------|--------------------------------------|------------|--------|----|---------------------------------------|--------------|---|---|
| 網址① [ | 192.168                              | .0.1       |        |    |                                       |              |   |   |
|       | <b>₹</b> 1, / <b> </b> → <b>1</b>    | - July     |        |    |                                       |              |   |   |
| i     | 動作已即                                 | 又消         |        |    |                                       |              |   |   |
|       |                                      | ********** | ₩<br>₩ |    | 古ったを                                  | at day 24 /2 | + |   |

\*接著請繼續下一頁設定大項四,DI-604 網際網路連線設定。

\*請將 IE 瀏覽器程式關閉後,再繼續下一步驟5。

#### 四、DI-604 網際網路連線設定

**1**.請在以下欄位中,輸入使用者名稱與密碼; **UserName:admin** 

Password: 空白 (請勿輸入任何字元)

按下"**確定**"按鈕,進入 DI-604 設定畫面。

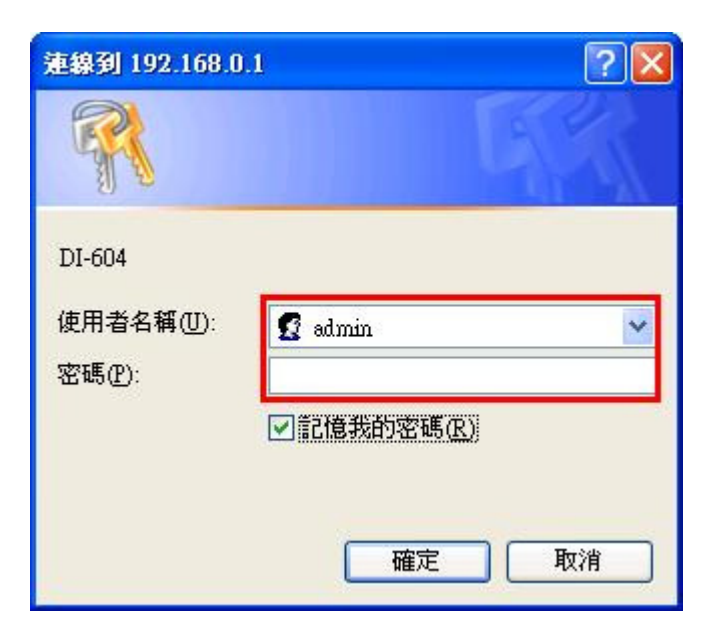

## 2.進入 DI-604 設定畫面之後,繼續請按下"\_

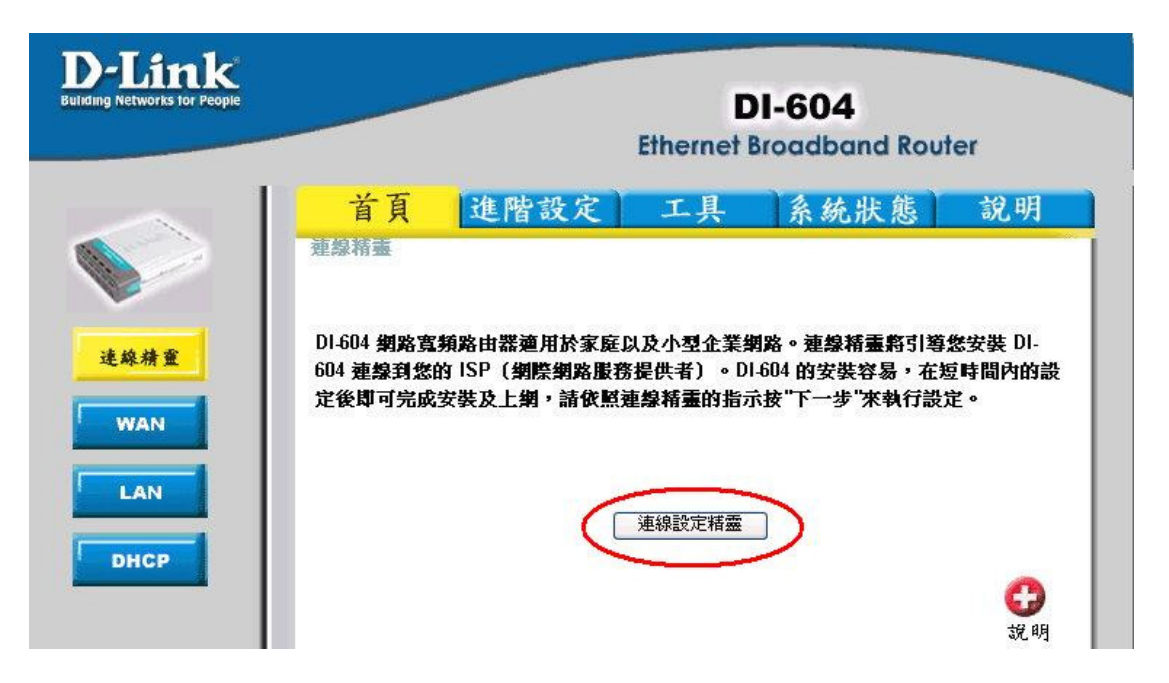

連線設定精靈

"按鈕。

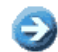

接著您將看到如下所示之畫面,請按下"下一步"按鈕,設定步驟包含以下:

| 🚰 http://192.168.0.1 - Setup Wiza | rd - Microsoft In | ternet Explorer 📘 🗖 🔀 |
|-----------------------------------|-------------------|-----------------------|
| D-Link                            | D]-504            | Setup Wizard          |
| 歡迎進入 DI-604 的設定連線精靈。<br>一頁.       | 車線精靈將引導您言         | 发定四項快速步驟。鍵入 <b>下</b>  |
| 步驟 1.設定您的新發                       | 密碼                |                       |
| 步驟 2. 選擇您的時間                      | <u>B</u>          |                       |
| 步驟 3.設定網際網路                       | 各連線               |                       |
| 步驟 4. 重新啓動                        |                   |                       |
|                                   |                   |                       |
|                                   |                   |                       |
|                                   |                   |                       |
|                                   |                   | <b>②</b><br>下一步 離開    |
| é                                 |                   | 🥑 網際網路                |

- 步驟 1. 設定您的新密碼
- 步驟 2. 選擇您的時區
- 步驟 3. 設定網際網路連線
- 步驟4.重新啟動

步驟 1- 設定您的新密碼;設定 DI-604 登入設定畫面之密碼。

若您要變更登入 DI-604 設定畫面的管理者密碼,請在"新密碼"及"確認新密碼"欄位中輸入您所要設定的密碼。

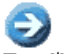

設定完成後,請按下"下一步"按鈕繼續。

(若您之前有設定密碼的話,請在"舊密碼"欄位,輸入之前所設定的密碼,否則保持空白即可。)

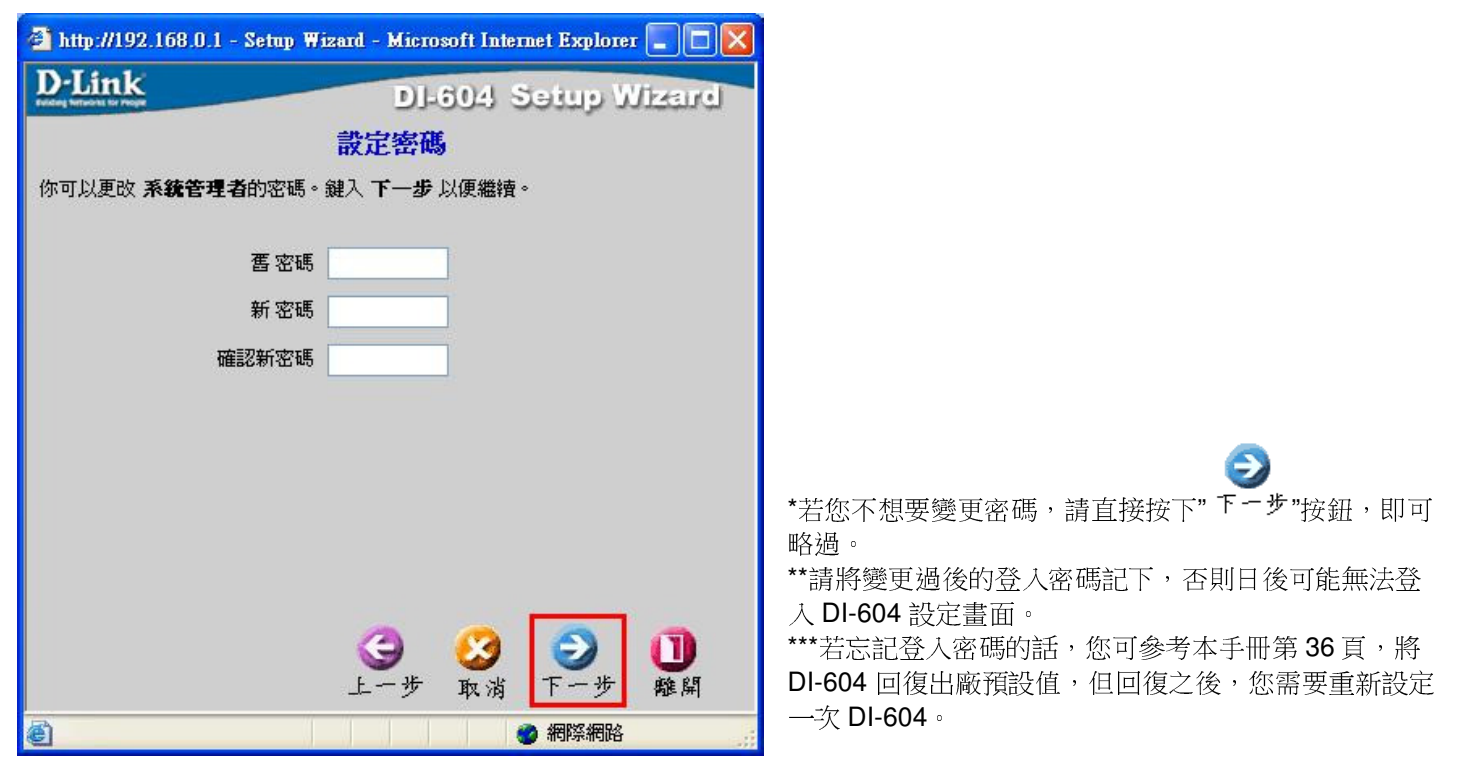

步驟2-選擇您的時區;請選擇適合您所在地區的正確時區,選擇完成後,請按下"<sup>下一步</sup>"按鈕繼續。

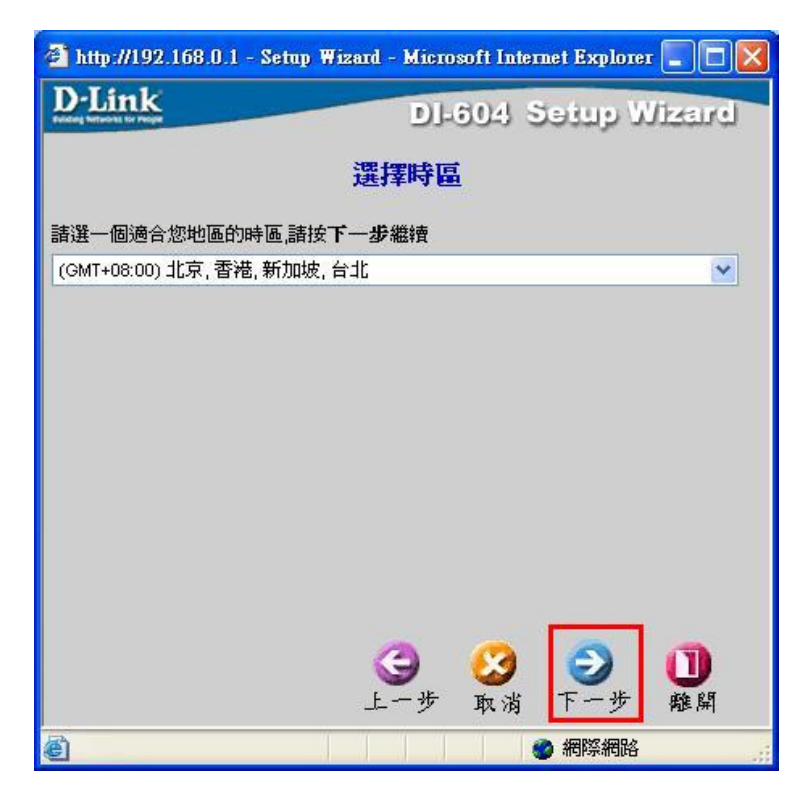

步驟 3 -- 設定網際網路連線; DI-604 會自動偵測您的網際網路連線類型,請依偵測的類型,參考步驟 3.1~3.3 的說明設定。

G

(若自動偵測類型與您實際使用不符的話,您可在偵測完畢後,按下"上一步"按鈕,即可手動選擇一個正確的連線類型)

| 🐴 http://192.168.0.1 - Setup Wizard - Microsoft Internet Explorer 📰 🗖 🔀 |                                                             |  |
|-------------------------------------------------------------------------|-------------------------------------------------------------|--|
| D-Link                                                                  | DI-604 Setup Wizard                                         |  |
|                                                                         | 選擇 WAN 型態                                                   |  |
| 選擇連線的方式來連接您的IS                                                          | P。 鍵入 <b>下一步</b> 以便繼續。                                      |  |
| ⊙動態 IP 位址                                                               | 選擇此項目會自動地從您的網際網路服務提<br>供者得到一個 IP 位址。(Cable modem 使<br>用者適用) |  |
| 〇 固定 IP 位址                                                              | <b>選擇此項目請輸入您的網際網路服務提供者</b><br>所提供之固定 IP 位址設定資訊。             |  |
| O PPP over Ethernet                                                     | 如果你的潮院潮路服務提供者提供結認的是<br>PPPoE服務,請選擇此項目。(DSL使用者<br>適用)        |  |
| O Others                                                                | PPTP,BigPond Cable , L2TP and Telia.                        |  |
|                                                                         | 3 23 3 10 10<br>上一步 取消 下一步 離開                               |  |
| ē                                                                       | 一個人工具体的                                                     |  |

\*台灣地區僅會使用到 Dynamic IP Address(動態取得 IP 位址)、PPPoE、Static IP Address (固定 IP 位址). 這三種類型。

\*\*要選擇何種類型,您可以參考以下資訊;

- 若您電腦直接接上 ADSL 或 Cablm Modem 時, 不需要做任何連線相關設定即可連上網際網路的 話,請選擇"Dynamic IP Address"。(相關設定請 參考本手冊第 21 頁說明)
- 2. 若您電腦直接接上 ADSL Modem 時,需要設定 ADSL 帳號/密碼後,而且需要進行連線動作後才 可以連上網際網路的話,請選擇"PPPoE"。(相 關設定請參考本手冊第 22 頁說明)
- 3. 若您電腦直接接上 ADSL 或 Cablm Modem 時, 需要另外指定一個特定的 IP 位址資訊後才可以 連上網際網路的話,請選擇"Ststic IP Address Connection"。(相關設定請參考本手冊第 23 頁 說明)

步驟 3.1 --若選擇為 [動態取得 IP 位址],請先按下

▼按鈕後,將電腦端網路卡的 MAC 位址

2

複製後,再按下**"下一步"**按鈕。

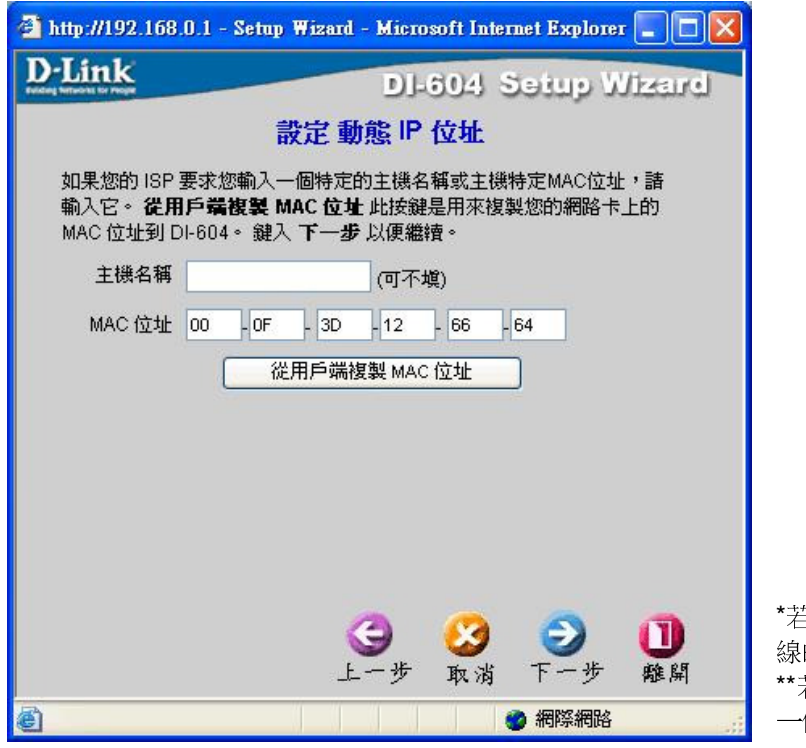

\*若 ISP 端有要求必須輸入主機名稱(Host Name)才可連線的話,請在"主機名稱"欄位輸入正確主機名稱。 \*\*若有無法連線的狀況的話,您可在"主機名稱"欄位輸入 一個任意的主機名稱試試看。(例如:PC\_ABC)

從用戶端複製 MAC 位址

步驟 3.2 – 若選擇為[固定 IP 位址],請輸入由您的 ISP 所提供的正確固定真實 IP 資訊,輸入完成後,請按下"下一步"按鈕。

| 🚰 http://192.168.0.1 - Setup | Wizard - Microsoft Internet Explorer 🔳 🔲 🔀 |
|------------------------------|--------------------------------------------|
| <b>D</b> -Link               | DI-604 Setup Wizard                        |
|                              | 設定 固定 IP 位址                                |
| 諸輸入 ISP 提供給您之固定              | 宅IP 資訊。 鍵入 <b>下一步</b> 以便繼續。                |
| WAN IP 位址                    | 61.30.95.2                                 |
| WAN 子網路遮罩                    | 255.255.255.248                            |
| WAN 通訊閘                      | 61.30.95.1                                 |
| 主要的 DNS 位址                   | 168.95.1.1                                 |
| 次要的 DNS 位址                   | 168 95 192 1                               |
| XAHJONO III                  |                                            |
|                              |                                            |
|                              |                                            |
|                              |                                            |
|                              | a 👩 🗿 📶                                    |
|                              | 上一步 取消 下一步 離開                              |
| /                            | · · · · · · · · · · · · · · · · · · ·      |

\*請注意,上述畫面只是範例而已,請依照由 ISP 分配提供給您的 IP 位址相關資訊設定此處。

€

\*\*若您不清楚 IP 位址相關資訊設定的話,請與您的 ISP 業者聯絡洽詢。

步驟 3.3 –若選擇為[PPPoE] <PPP over Ethernet>,請在畫面顯示欄位中,依順序輸入由 ISP 所提供給您的 PPPoE 帳號及

密碼後,按下"下ーサ"按鈕。

| 🐴 http://192.168.0.1 - Setup Wizard - Microsoft Internet Explorer 🔳 🔲 🔀 |                                                   |                    |                 |  |  |  |
|-------------------------------------------------------------------------|---------------------------------------------------|--------------------|-----------------|--|--|--|
| <b>D</b> -Link                                                          |                                                   | D)-60              | 04 Setup Wizard |  |  |  |
|                                                                         |                                                   | 設定 PPPoE           |                 |  |  |  |
| 服務名稱可 <sup>3</sup><br>一 <b>步</b> 以便維                                    | 服務名稱可不填,但是若您的 ISP 需要此資訊,諸輸入適當的值。 鍵入 下<br>一步 以便繼續。 |                    |                 |  |  |  |
| PPPo                                                                    | E 使用者帳號                                           | 12345678@hinet.net |                 |  |  |  |
| PPPo                                                                    | E 使用者密碼                                           | •••••              |                 |  |  |  |
|                                                                         | 確認密碼                                              | •••••              |                 |  |  |  |
| PPI                                                                     | PoE 服務名稱                                          |                    | (可不塡)           |  |  |  |
|                                                                         |                                                   |                    |                 |  |  |  |
|                                                                         |                                                   |                    |                 |  |  |  |
|                                                                         |                                                   |                    |                 |  |  |  |
|                                                                         |                                                   |                    |                 |  |  |  |
|                                                                         |                                                   | 3                  | 3 🕘 🕦           |  |  |  |
|                                                                         |                                                   | 上一步 耳              | 取消 下一步 離開       |  |  |  |
| 🕘 完成                                                                    |                                                   |                    | 網際網路            |  |  |  |

\*PPPoE 服務名稱欄位除非 ISP 有要求需要輸入,否 則請絕對不要任意輸入,以免造成 PPPoE 連線上的 障礙。

\*\*若您為中華電信 ADSL 使用者的話,請務必加 上"@hinet.net"。

PPPoE 固定 IP 請輸入"@ip.hinet.net" (但須事先與中華電信申請後才可使用)

\*\*\*若您已經先安裝由 ISP 提供的 PPPoE 連線軟體的 話,請務必先將其移除,以免造成不可預期的錯誤。 \*\*\*\*請注意,上述畫面中設定值只是範例而已,請依照 由 ISP 提供給您的 PPPoE 相關資訊設定此處。

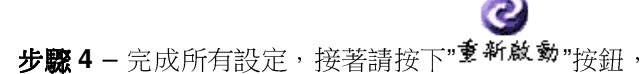

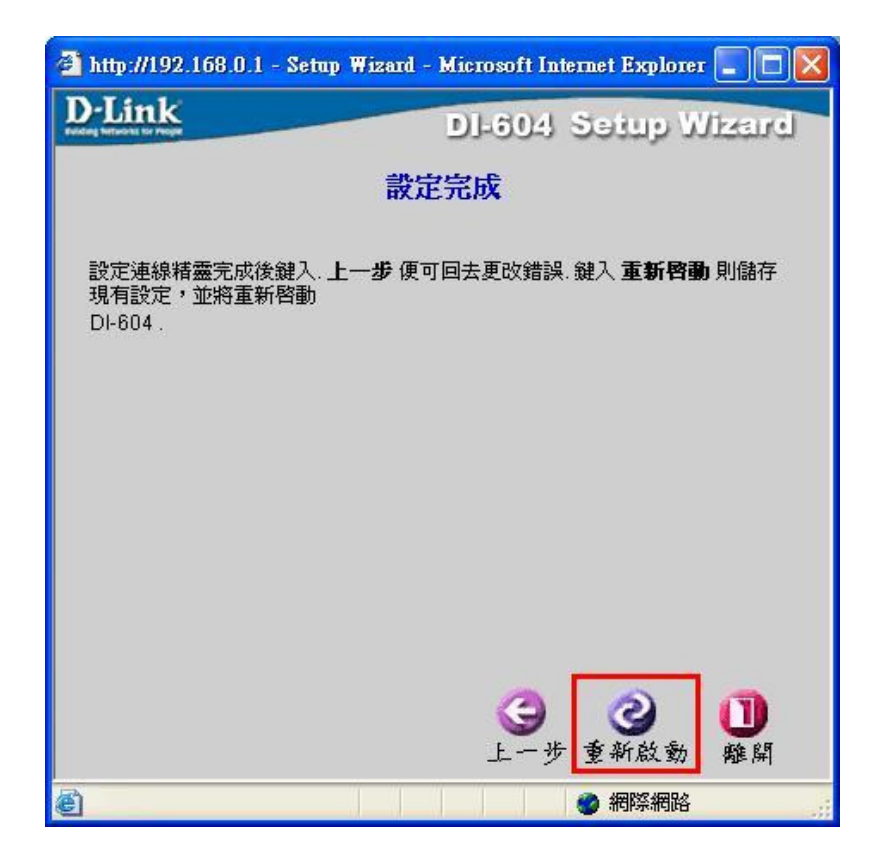

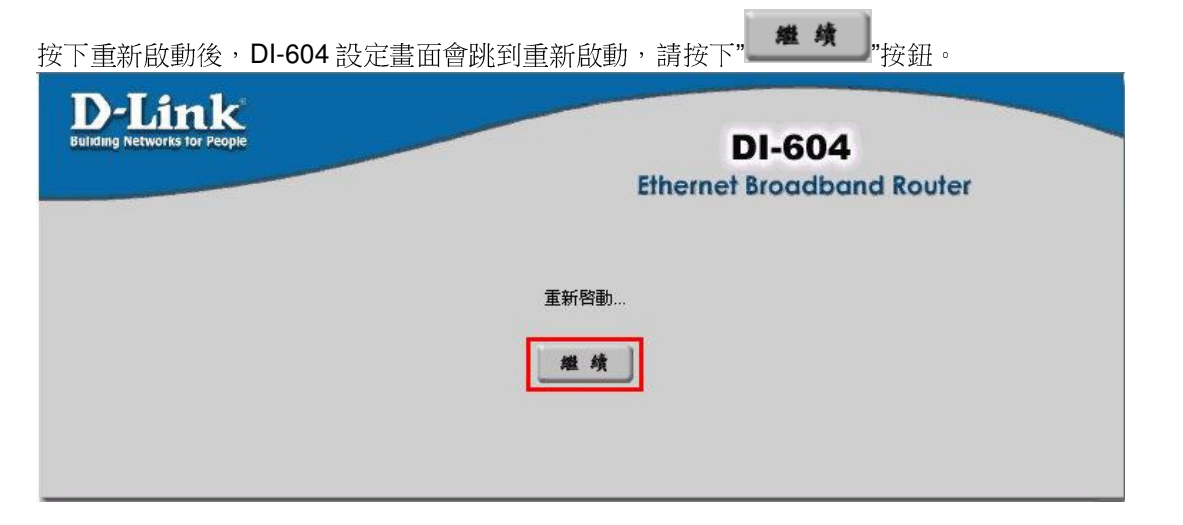

待 DI-604 重新啟動完成後, IE 瀏覽器畫面將自動回到 DI-604 設定畫面 (約需 1~2 分鐘)。 完成網際網路連線設定精靈,請將 DI-604 設定畫面視窗關閉後;此時您應該已經可以連上網際網路了。

以上網際網路連線設定精靈您只需要進行一次,之後其餘的電腦只需要作業系統中做 TCP/IP 相關設定即可,您可參考本設定手冊第 10~14 頁;或附錄 A(30 頁)、附錄 D(38 頁)。

# 常見問題

#### 問題1:我無法連線至Web管理介面。

- 請檢查 DI-604 正面的電源指示燈是否有亮起。
- 請檢查電腦所使用的乙太網路通訊埠的連結燈號是否有亮起。
- 請檢查電腦的網路設定,確認所有 TCP/IP 設定都是正確無誤。在 Windows 98/ME 系統中,您可以在 MS-DOS 模式 中輸入 winipcfg 命令。在 Windows NT/2000/XP 系統中,您可以在 MS-DOS 模式中輸入 ipconfig 命令。
- 請檢查電腦的 IP 位址是否和 DI-604 是屬於同一個網段中。電腦的 IP 位址的範圍應該介於 192.168.0.2 至 192.168.0.254。
- 請在瀏覽器的 URL 欄位中輸入「<u>http://192.168.0.1</u>」。
- 請參考 7-1 回復硬體原廠預設值的方式,將 DI-604 回復出廠預設值。
- 若您的作業系統為 Windows XP,請確認"網路連線"中是否有「橋接器」設定,若有的話請務必將此設定刪除。

#### 問題 2: DI-604 已經成功地連接 ISP (從「裝置資訊」畫面中所顧示的連線狀態資訊得知),但是我還是無法瀏覽 Internet。

- 請檢查電腦的 IP 位址是否正確。
  - a. 電腦的 IP 位址範圍應該介於 192.168.0.2 至 192.168.0.254。
  - b. 電腦的子網路遮罩應該是 255.255.255.0。
  - c. 電腦的閘道位址應該是 192.168.0.1 (就是 DI-604 的 LAN IP 位址)。
  - d. 電腦的 DNS IP 設定應該是 168.95.1.1。
- 請試著去 ping 一個已存在的 Internet 的 IP 位址,例如: <u>www.hinet.net</u> 或 168.95.1.1

#### 問題 3: DI-604 從 ISP 處取得 IP 位址時發生問題。

- 請確認廣域網路(WAN)埠與 ADSL/Cable Modem 連接的網路線是否鬆脫.
- 請確認您的纜線或 DSL 數據機是否連接正確。
- 請試著將纜線或 DSL 數據機的電源關掉及打開以重新設定。並確認面板燈號顯示正常。
- 請試著將 DI-604 回復出廠預設值之後再重新設定一次 PPPoE 設定.
- 如果您是使用動態 IP 位址,請與 ISP 業者確認您的纜線或 DSL 數據機是否相容於 標準 DHCP 協定。
- 有些 ISP (Internet Service Providers) 會要求 MAC 位址以使用於註冊該數據機。在這種情況下,請確認您有在「**首** 頁 > WAN > 動態 IP 位址」設定頁中指定 ISP 所要求的正確 WAN Ethernet MAC 位址。
- 如果您使用 ADSL 連線,您的 ISP 要求您輸入使用者名稱及密碼,那麼您的連線就是一個 PPPoE 連線。要連接至 ISP 的 PPPoE 伺服器,您必須在「**首頁 > WAN > PPPoE**」設定頁中輸入您的 PPPoE 使用者名稱及密碼。
- 如果您使用 Cable Modem 連線,若您的 ISP 會要求您輸入指定的主機電腦名稱,您必須在「首頁 > WAN > 動態 IP 位址」設定頁中輸入主機電腦名稱。
- 與您的 ISP 業者確定線路或帳號/密碼是否正確。

#### 問題 4: 如果上述解决方法都還是無法解決問題,那我該如何?

- 請試著將主機電源關掉及打開以重新設定纜線或 DSL 數據機。
- 請在「**工具 > 系統設定**」設定頁中重新將 DI-604 設定還原成出廠時的預設值。
- 請依照手冊之連線設定說明再重新設定一次。

#### 問題 5: 我該如何得知最新的韌體更新資訊?

 所有最新韌體更新程式都會被公佈在 D-Link 的產品支援網站,使用者可至該網站免費下載最新韌體更新程式。網址 如下;

#### http://TSD.dlink.com.tw

#### 或 D-Link 台灣區技術支援網站: http://www.dlinktw.com.tw/support/

#### 問題 6: 我的電腦使用動態 IP 位址或是靜態 IP 位址有何差異?

 並沒有差別,因為只是電腦的 IP 位址取得方式不同而已,跟 DI-604 無關。但是如果使用靜態 IP 位址,您必須確認 下列事項:

IP 位址的範圍應該介於 192.168.0.2 至 192.168.0.254。子網路遮罩應該是 255.255.255.0。

**閘道位址應該是** 192.168.0.1。

DNS 伺服器的 IP 位址已正確設定為可正確解析網址的 DNS 伺服器。(如 168.95.1.1)

#### 問題 7: DI-604 是否支援 VPN?

● 是的, DI-604 可以支援 VPN (PPTP pass-through、 IPSec pass-through、L2TP pass-through)。DI-604 可支援同 時擁有多個 VPN 連線。

#### 問題 8: 我要怎麼把 DI-604 的「內建防火牆」功能設定或關閉?

 DI-604 的內建防火牆功能指的是 DI-604 所提供的 IP 分享機制(NAT)原來就有提供的功能;因為廣域網路 IP 位址與區 域網路 IP 位址的轉換來達到防止來自網際網路上的攻擊,所以使用者不需要對此內建防火牆功能特別設定。

#### 問題 9: DI-604 是否可保護網路免得遭受駭客攻擊?

● 是的,**DI-604** 可以保護您的網路免受網路上的駭客攻擊,並且會在記錄檔中留下錄駭客攻擊,並可以記錄大部分目前已知的駭客攻擊模式。

您可以至「系統狀態 > 系統紀錄」中檢視紀錄檔。

#### 問題 10: DI-604 可以保護防止電腦中病毒嗎?

不行,DI-604並沒有提供即時掃毒的功能,DI-604只是一台提供簡易防火牆機制的家用寬頻路由器而已。
 但是以NAT機制來說,若使用者沒有設定虛擬伺服器的話,是可以將使用網路協定來散播的病毒阻絕的;但若有設定虛擬伺服器或DMZ的電腦就有可能受到使用正常流量進入內部網路的病毒所傳染,或是內部網路已經有電腦中毒的狀況下,使用者的電腦還是會有被感染攻擊的危險。

建議您將作業系統的相關安全修補全部更新,並隨時更新防毒軟體的病毒碼,以確保受網路病毒攻擊的可能降至最低。

### 附錄(A)、使用 DI-604 WEB 設定畫面做回復出廠預設值方式

1. 進入 DI-604 設定畫面 http://192.168.0.1 之後,請選擇"工具->系統設定"。

2. 按下"\_\_\_\_"按鈕即可回復出廠預設值。

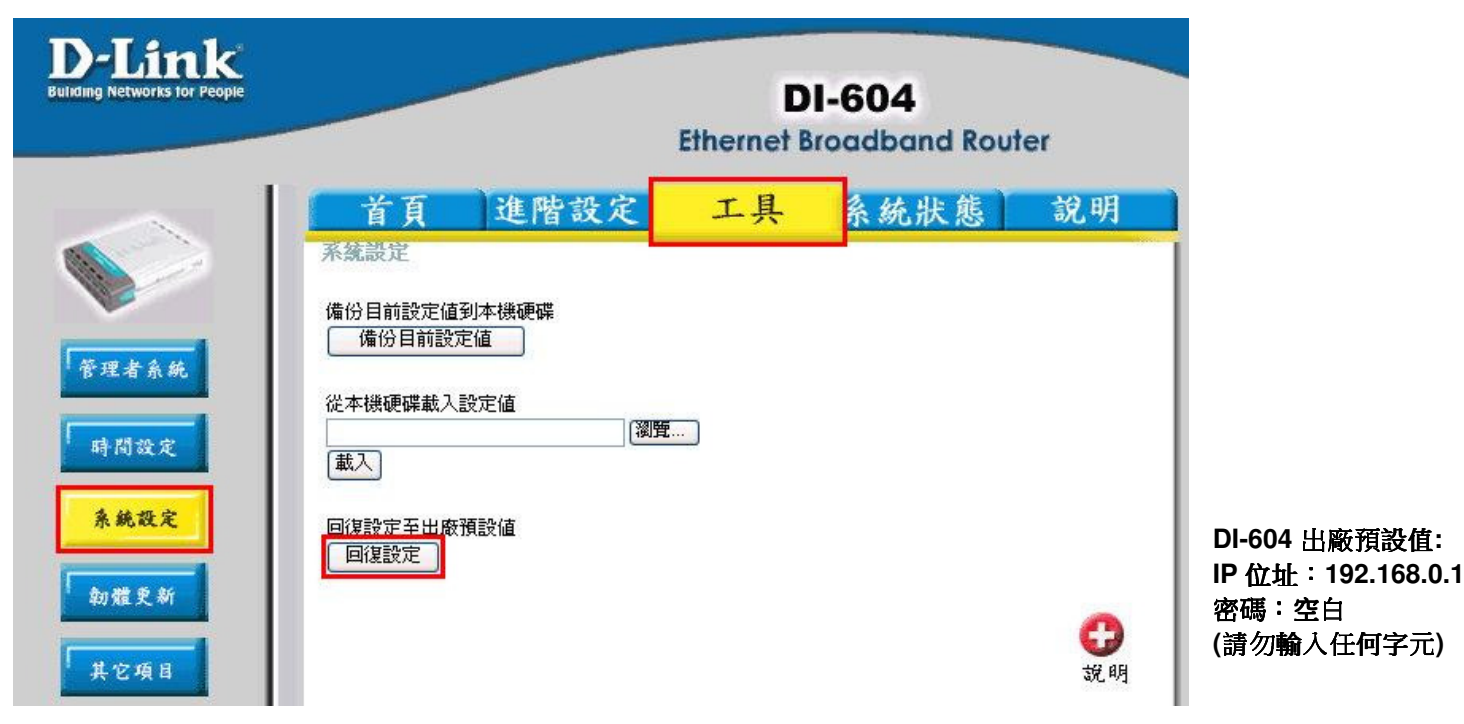

\*您亦可在電源接通的狀況下,按下 DI-604 背面的 Reset 鍵 10 秒,即可將 DI-604 回復出廠預設值。

#### 附錄(B)、DI-604 韌體更新方式說明

**韌體更新前,請注意以下事項;** 

a. 韌體更新請使用有線連接 DI-604 的電腦操作韌體更新動作!!

b. 韌體更新之前,請先依照附錄(A)的說明,將 DI-604 設定回復出廠預設值之後再進行韌體更新。

1.進入 DI-604 設定畫面後,在工具->韌體更新 項目中,按下"**瀏覽...**,按鈕。

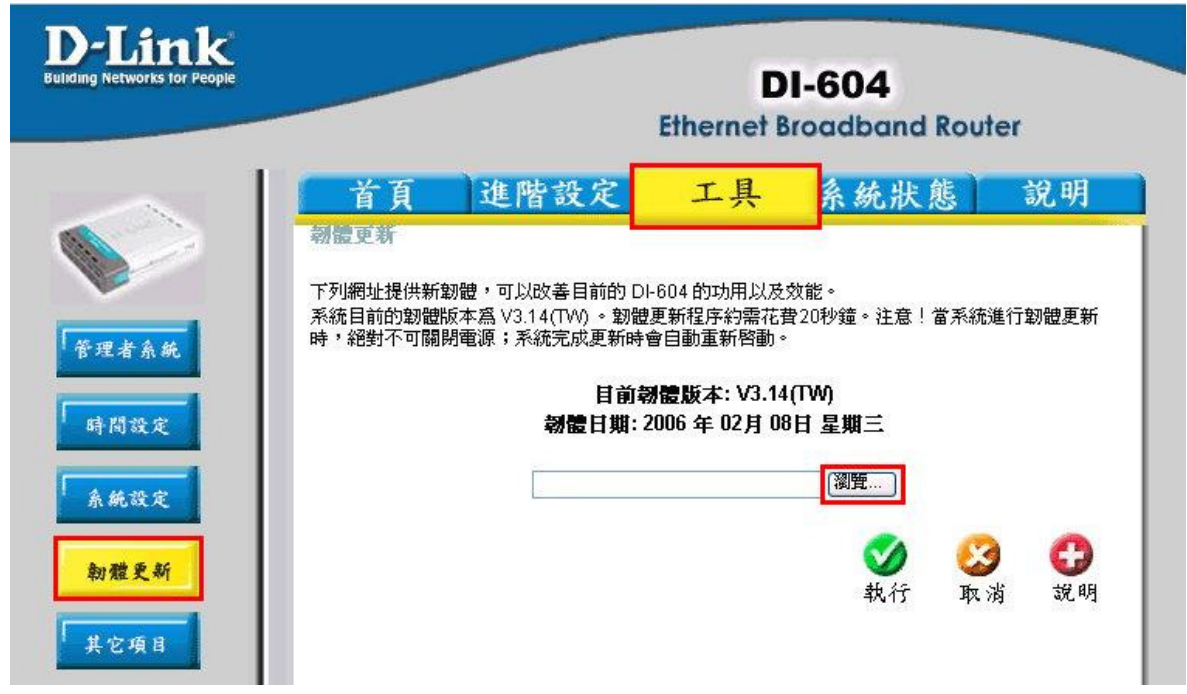

2.請選擇韌體檔案(本範例為韌體 v.2.04tw,檔名為"20060520\_524\_V204TW.BIN")之後,按下"開啓(), 按近, 按下, "開啟(), "按鈕, "

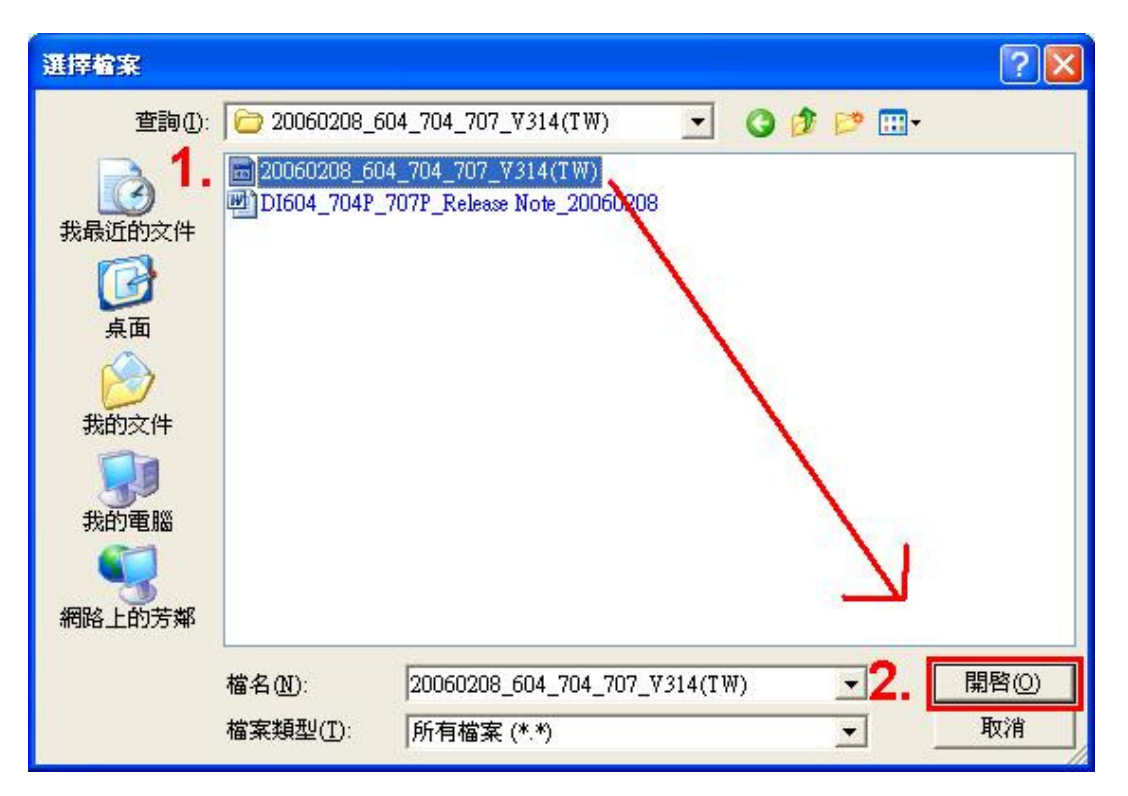

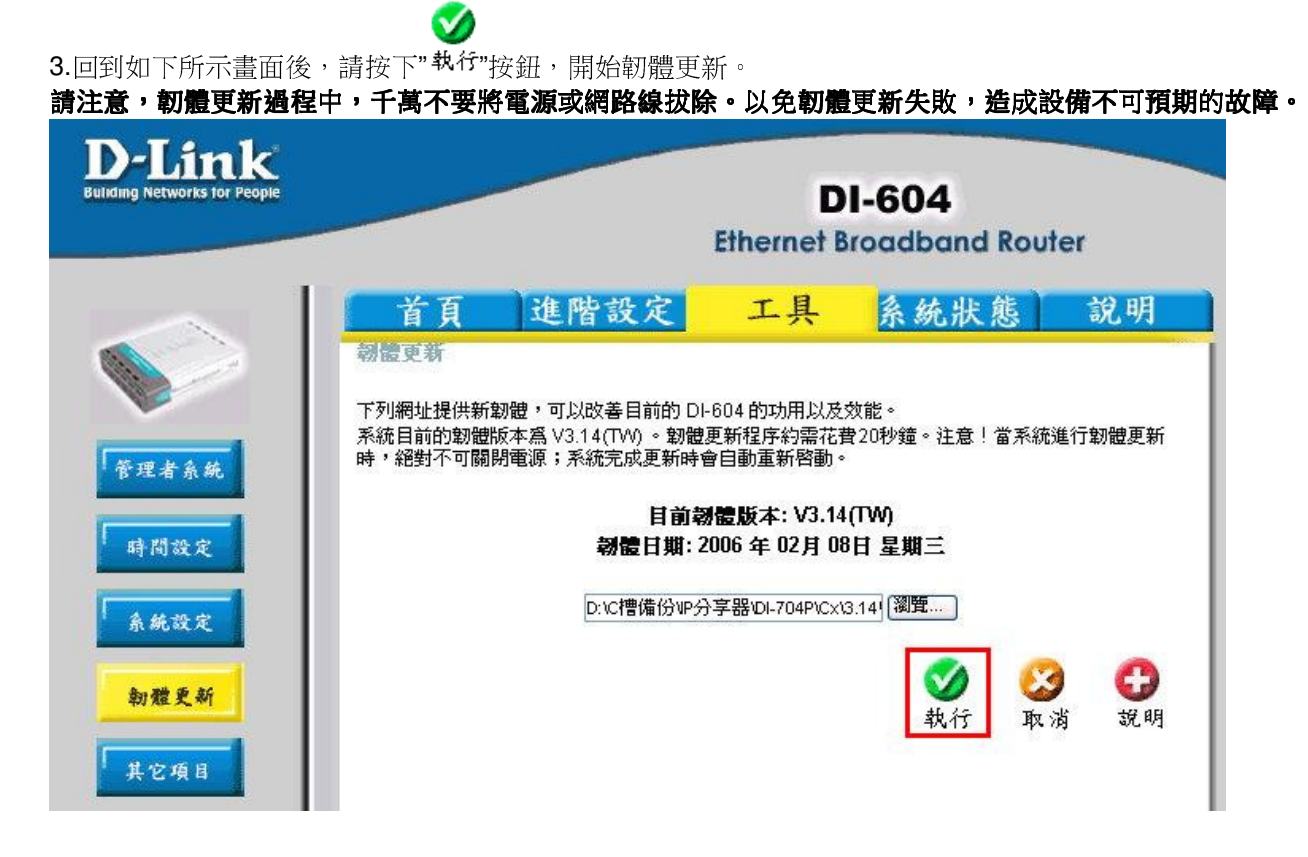

4.接著系統會重新啟動,將新韌體載入,請稍後。

# 韌體更新完成!

# 系統重新啓動中! 請稍侯...

5.最後回到 DI-604 的首頁畫面後, 韌體更新完成。

\*您可以至"系統狀態"項目中,觀看畫面上方的韌體版本資訊來觀看韌體是否更新成功。

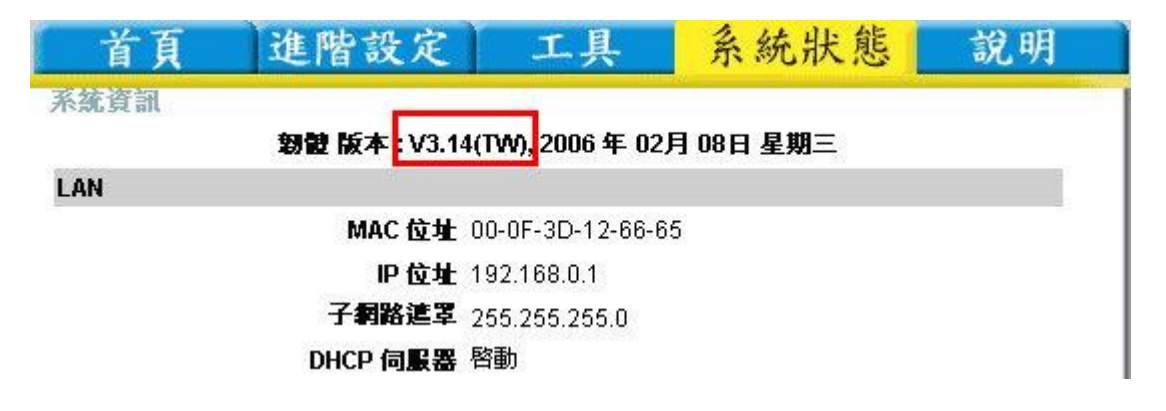

#### 附錄(C)、Windows 98/Me 使用者電腦 端 TCP/IP 設定說明

1.首先對著桌面上「網路上的芳鄰」的圖示, 按滑鼠的「右鍵」選「內容」。

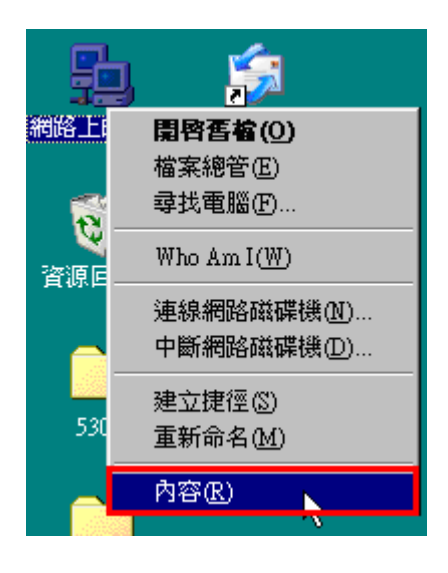

2.進入"網路組態"中後,請選擇與您的網路卡型號相對應的 "tcp/ip"後,再點選"內容"。

| 路             |                                                                |                                                           |                               | ?         |
|---------------|----------------------------------------------------------------|-----------------------------------------------------------|-------------------------------|-----------|
| 組態<br>己紹      | 識別資料  不<br>空安裝下面的網路                                            | <sup>字取控制 </sup><br>1.選邦<br><u>8元件(N):</u> 對應!            | 睪與您的約<br>的"TCP/IP             | 图路卡相<br>" |
| - 4 4 4 -     | TCP/IP -> Realteb<br>TCP/IP -> 撥號節<br>TCP/IP -> 撥號節<br>快速紅外線通訊 | 、R TL8139 Family<br>接卡<br>接卡 #2 (VPN 支<br>協定 -> IrDA v3.0 | PCI Fast Ethe<br>援)<br>)快速紅外線 | imet ND ▲ |
| <br>主部        | 新增( <u>A</u> )                                                 | 移除(E)                                                     | 2 製調                          | 容®        |
| Cli           | ent for Microsoft I                                            | Networks                                                  |                               | -         |
|               | 檔案及列印分享                                                        | œ                                                         |                               |           |
| 一訳<br>T(<br>路 | 【明<br>CP/IP 通訊協定可<br>} (WAN)。                                  | 「以讓您用來連線                                                  | 到 Internet 及                  | 廣域網       |
|               |                                                                |                                                           | 確定                            | 取消        |

3.在"IP 位址"項目中,選擇"自動取得 IP 位址"。 且 IP 位址、子網路遮罩欄位保持空白。

4.在"通訊閘"項目中,若"已安裝的通訊閘"中有設 IP 位址請移除。

| ICP/IP內容                                                           |                        | <u>? ×</u>        |  |  |
|--------------------------------------------------------------------|------------------------|-------------------|--|--|
|                                                                    | │ NetBIOS │<br>WINS 組態 | DNS 組態 )<br>IP 位址 |  |  |
| IP 位址可以自動指定給這台電腦。如果網路沒有自動指<br>定 IP 位址,諸要求網路管理員給您位址,然後在下面的<br>地方輸入。 |                        |                   |  |  |
| ○ 自動取得 IP 位址() ○ 指定 IP 位址(2):-                                     | <u>)</u>               |                   |  |  |
| LP 位址①:                                                            | · ·                    | ·                 |  |  |
| 子網路遮罩(U):                                                          |                        | ·                 |  |  |
|                                                                    |                        | 察空白.              |  |  |
|                                                                    |                        |                   |  |  |
|                                                                    |                        |                   |  |  |
|                                                                    |                        |                   |  |  |
|                                                                    | 確定                     |                   |  |  |

| TCP/IP內容                     |                   | ?)              |
|------------------------------|-------------------|-----------------|
| 連結                           | NetBIOS  <br>NS組態 | DNS 組態<br>IP 位址 |
| 清單第一個通訊開就是您的<br>就是這些機器的使用順序。 | 預設通訊閘。清單的         | 的位址順序           |
| 新的通訊閘(N):                    |                   |                 |
|                              |                   |                 |
| 已安裝的通訊閘①:                    | 移除(匠)             |                 |
|                              |                   |                 |
| *此處需寫空白                      |                   |                 |
|                              |                   |                 |
|                              | 確定                | 取消              |

#### 5.在"DNS 組態"項目中,選擇"關閉 DNS"。 (若其他欄位有設定內容的話,請全部清除)

6. 完成上述確認步驟後,請將作業系統重新啟動即可。

TCP/IP內容 ? X 通訊閘 WINS組態 IP位址 連結 進階 NetBIOS DNS 組態 ④ 關閉 DNS(I) ┌─── 啓動 DNS(E)· 主電腦(出): 「 網域(0): | DNS 伺服器搜尋順序 新增(A) . . . 移除(R) 網域字尾搜尋順序 新增(D) 移除(M) 取消 確定

完成後請按下"確定"鍵。.

\*回到"網路組態"畫面後,請再按一下"確定"按鈕, 離開網路組態設定。

# 附錄(D)、MAC OS 使用者 TCP/IP 設定說明(使用有線方式連結 DI-604)

\*本說明僅適用 MAC OS v.10.3.x 及 v.10.4.x。

1.將網路線接上 DI-604 LAN 1~4 任一埠之後,請開啟 MAC OS 中的"系統偏好設定"。

#### 系統偏好設定

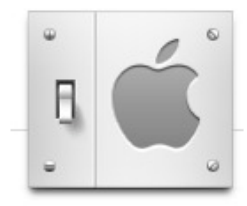

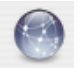

2.繼續在系統偏好設定中,開啟" 網路 "設定項目。 000 系統偏好設定 Q 顯示全部 個人 File New (3) Q 10 安全性 Dashboard 與 Dock Spotlight 外觀 桌面與螢幕 國際設定 Exposé 保護程式 硬體 0 CD 與 DVD 列印與傳真 能源節約器 聲音 鍵盤與滑鼠 顯示器 Internet 與網路 1  $\epsilon$ 共享 .Mac OuickTime 網路

3. 繼續請依照以下說明修改 TCP/IP 設定:

|          | )<br>願示全部                            | 網路                                                                        | ŝ (Q         |       | 1.顯示改為->"內建乙太網路"。<br>2.選擇->"TCP/IP"項目。                                                                                                    |
|----------|--------------------------------------|---------------------------------------------------------------------------|--------------|-------|----------------------------------------------------------------------------------------------------|
|          | 利<br>2.<br>【TCP/<br>3. 設定 IPv4:      | i在位置: 自動<br>1.顯示: 內建乙太網路<br>IP PPPoE AppleTal<br>〔手動                      |              |       | 3.設定 IPv4 改為"手動"。<br>4.IP 位址->192.168.0.10<br>(此處可設定範圍為 192.168.0.2~254)<br>5.子網路遮罩->255.255.255.0<br>6.路由器->192.168.0.1<br>7.DNS 伺服器->168.95.1.1 |
| 4~7.     | IP 位址:<br>子網路遮罩:<br>路由器:<br>DNS 伺服器: | 192.168.0.10         255.255.255.0         192.168.0.1         168.95.1.1 |              |       | 8.完成上述設定後,<br>請按下"<br>並將網路設定畫面關閉。<br>最後您就可以將瀏覽器開啟,透過 DI-604 連上<br>網際網路了。                                                                          |
|          | 搜尋網域:<br>IPv6 位址:                    | 設定 IPv6····                                                               |              | (可留空) |                                                                                                    |
| <b>1</b> | 安鎖頭一下防止進·                            | −步更改。                                                                     | 8.<br>(協助我…) | 立即套用  |                                                                                                    |

\*若您無法依照以上說明設定的話,請至"PPPoE"項目中,將"使用 PPPoE 連接"項目勾選取消後,即可依照上述說明進行設定。

#### 附錄(E) 乙太網路 RJ-45 連接頭標準排列方式(EIA 568A/B)

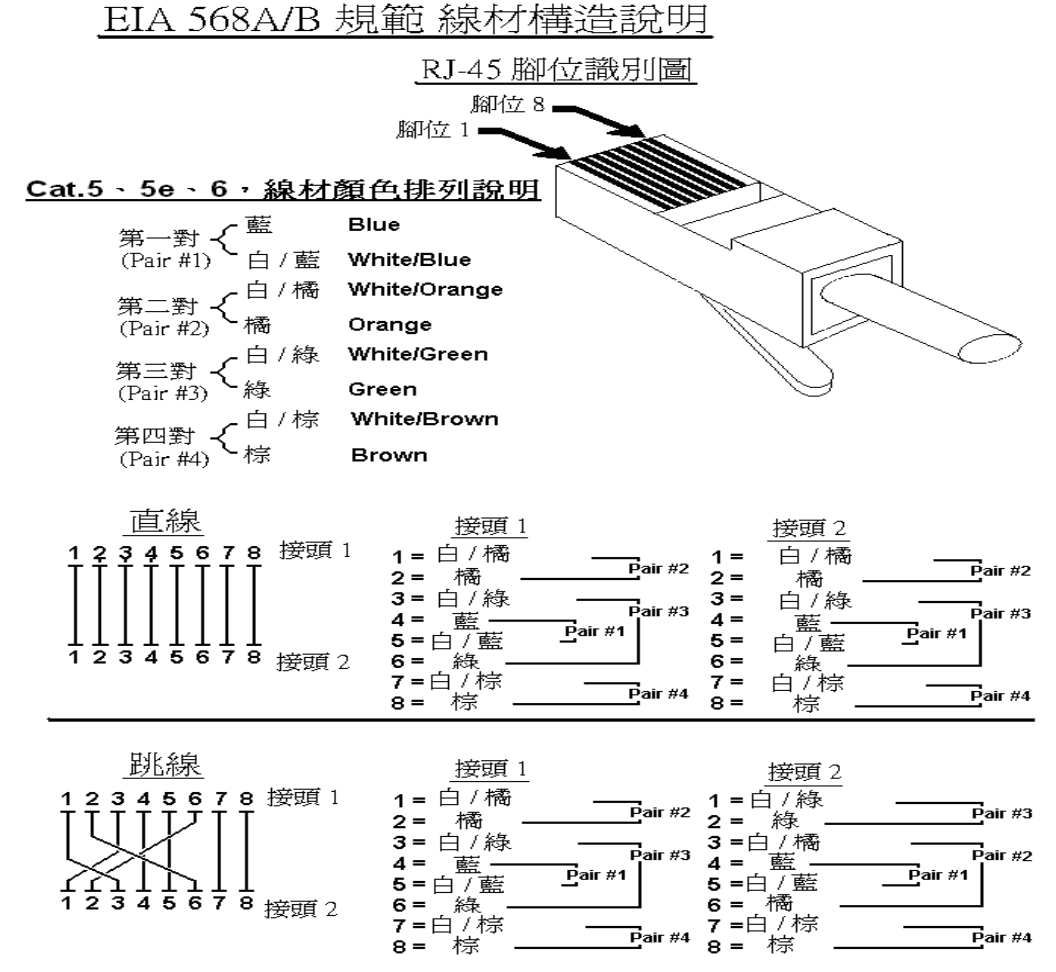

# D-Link 技術支援

如果您還有任何本使用手冊無法協助您解決的產品相關使用問題,台灣地區用戶可以透過我們的網站

、電子郵件或免付費電話等方式,與 D-Link 台灣地區 技術支援工程師聯絡。

#### D-Link 免付費技術諮詢專線 0800-002-615 (僅台灣地區) 服務時間:週一至週五,早上8:30 到晚上7:00 (不含周六、日及國定假日)

- 網 站: http://www.dlink.com.tw
- 電子郵件: dssqa\_service@dlinktw.com.tw
- 技術諮詢: http://www.dlinktw.com.tw/support/inquiry\_home.asp
- 常見問題: http://www.dlinktw.com.tw/support/faq\_home.asp

#### 產品保固條款及保固期限相關說明資訊,請參考以下網頁說明:

http://www.dlinktw.com.tw/support/repairservice.asp

#### 產品維修方式:

可直接送至全省聯強直營維修站。 台灣地區維修據點查詢:http://www.dlinktw.com.tw/support/repairservice\_partner.asp 或 http://www.synnex.com.tw/asp/dealer\_index.asp

#### 如果您是台灣地區以外的用戶,請參考 D-Link 網站 全球各地分公司的聯絡資訊以取得相關支援服務。

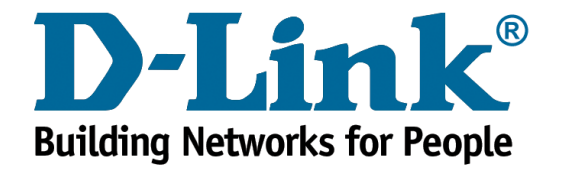